Bayerisches Landesamt für Digitalisierung, Breitband und Vermessung

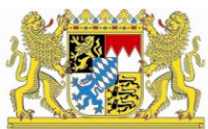

# IT-Dienstleistungszentrum des Freistaats Bayern

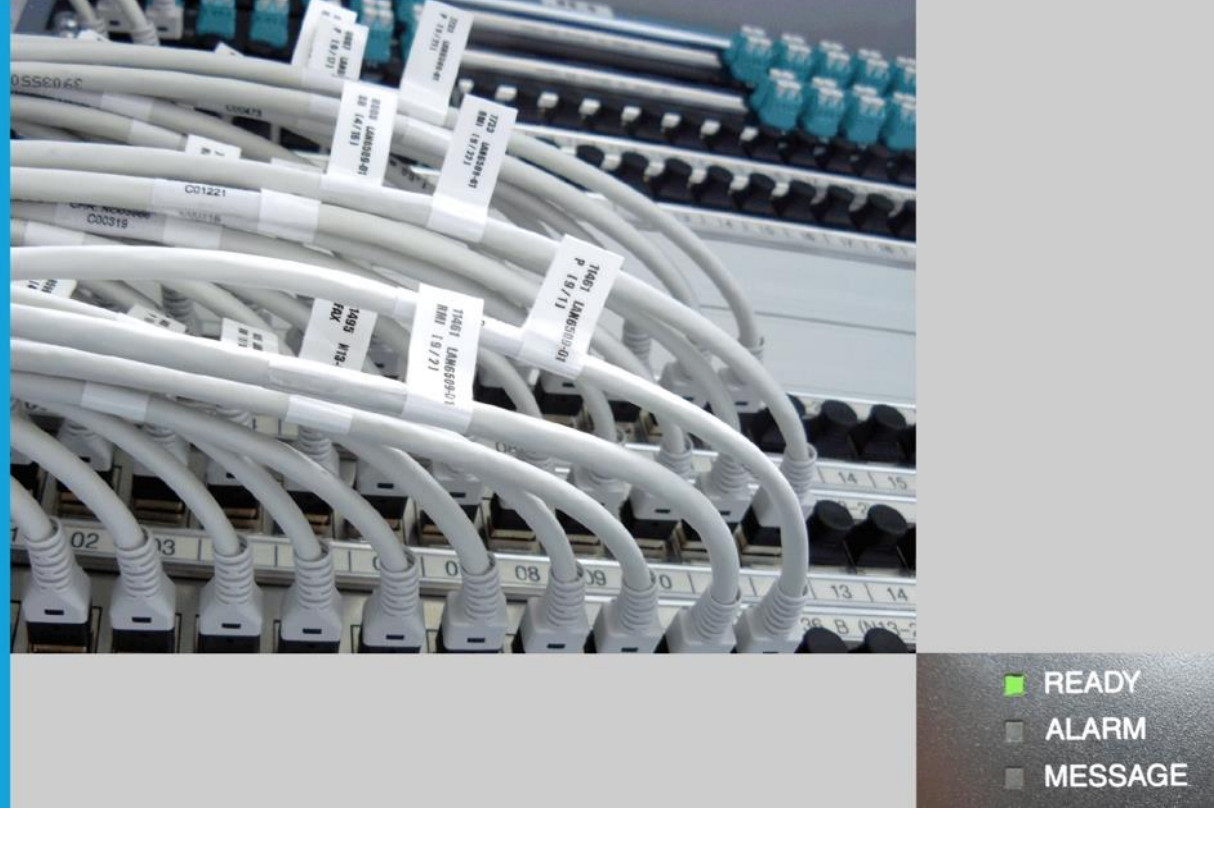

# Einstiegshandbuch

# **Umfragen mit LimeSurvey** Richtlinien und Kurzbeschreibung

Bearbeitung: Erwin Dworzak Rudolf Zenkert

## Dokumententwicklung

| Version | Datum      | Bearbeiter | Beschreibung                                                         | Status *s.u. |
|---------|------------|------------|----------------------------------------------------------------------|--------------|
| 0.62    | 24.07.2017 | Dworzak    | Siebte Version (Kapitel 5.4 – Fester<br>Teilnehmerkreis hinzugefügt) |              |
|         |            |            |                                                                      |              |
|         |            |            |                                                                      |              |
|         |            |            |                                                                      |              |
|         |            |            |                                                                      |              |
|         |            |            |                                                                      |              |
|         |            |            |                                                                      |              |
|         |            |            |                                                                      |              |

<sup>\*</sup> zu verwenden sind: in Bearbeitung, vorgelegt, freigegeben

### Referenzdokumente

| Dokument | Version, Stand |
|----------|----------------|
|          |                |
|          |                |

| 1                             | Einführung und Zielsetzung                                                                                                    | 4                          |
|-------------------------------|----------------------------------------------------------------------------------------------------|----------------------------|
| 2                             | Testsystem und Produktivsystem                                                                                                    | 4                          |
| 2.1                           | Statistisches Auswerten einer aktiven Umfrage                                                                                                    | 4                          |
| 2.2                           | Exportieren der Ergebnisse einer Umfrage                                                                                                    | 4                          |
| 2.3                           | Starten und Beenden und Löschen von Umfragen                                                                                                    | 5                          |
| 2.4                           | Löschen von Umfragen                                                                                                    | 5                          |
| 3                             | Richtlinien zum Erstellen eigener Umfragen                                                                                                    | 6                          |
| 3.1                           | Nummerierung der Fragen                                                                                                    | 6                          |
| 3.2                           | Gruppierung der Fragen                                                                                                    | 7                          |
| 3.3                           | Designvorlage von Umfragen                                                                                                    | 7                          |
| 4                             | Bedienung von LimeSurvey                                                                                                    | 7                          |
| 4.1                           | Anmelden in LimeSurvey                                                                                                    | 7                          |
| 4.2                           | Statistisches Auswerten einer aktiven Umfrage                                                                                                    | 9                          |
| 4.3                           |                                                                                                    |                            |
|                               | Exportieren der Ergebnisse einer Umfrage                                                                                                    | 10                         |
| 4.4                           | Exportieren der Ergebnisse einer Umfrage                                                                                                    | 10                         |
| 4.4<br>5                      | Exportieren der Ergebnisse einer Umfrage<br>Starten, Beenden und Löschen von Umfragen<br>Tipps zum Erstellen von Umfragen                                                                                                    | 10<br>12<br>13             |
| 4.4<br><b>5</b><br>5.1        | Exportieren der Ergebnisse einer Umfrage<br>Starten, Beenden und Löschen von Umfragen<br><b>Tipps zum Erstellen von Umfragen</b><br>Variable Zahl an Matrixzeilen                                                                                   | 10<br>                     |
| 4.4<br><b>5</b><br>5.1<br>5.2 | Exportieren der Ergebnisse einer Umfrage<br>Starten, Beenden und Löschen von Umfragen<br><b>Tipps zum Erstellen von Umfragen</b><br>Variable Zahl an Matrixzeilen<br>Bedingungen bei <i>Mehrfachauswahl - Sonstiges</i> setzen                      | 10<br>12<br>13<br>13<br>16 |
| 4.4<br>5<br>5.1<br>5.2<br>5.3 | Exportieren der Ergebnisse einer Umfrage<br>Starten, Beenden und Löschen von Umfragen<br><b>Tipps zum Erstellen von Umfragen</b><br>Variable Zahl an Matrixzeilen<br>Bedingungen bei <i>Mehrfachauswahl - Sonstiges</i> setzen<br>Felder vorbelegen | 10<br>                     |

### 1 Einführung und Zielsetzung

Dieses Handbuch soll den Einstieg in LimeSurvey erleichtern, damit Sie schnell vorhandene Umfragen statistisch auswerten und die Ergebnisse exportieren können. Außerdem werden Richtlinien zum Erstellen eigener Umfragen beschrieben.

In Kapitel **2** werden die Unterschiede bezüglich Ihrer Rechte und Aufgaben auf dem Testund dem Produktionssystem beschrieben.

In Kapitel **3** finden Sie Richtlinien zum Erstellen eigener Umfragen.

In Kapitel **4** finden Sie eine Kurzübersicht über die wichtigsten Funktionen von LimeSurvey (Antwortstatistik anschauen und Umfrageergebnisse exportieren). Diese Übersicht kann und soll nicht die Onlinehilfe von LimeSurvey ersetzen.

In Kapitel **5** finden Sie Tipps und Tricks zum Erstellen eigener Umfragen.

Für Fragen stehen wir Ihnen unter <u>IT-DLZ.umfragen@ldbv.bayern.de</u> oder telefonisch unter **089/2119-4957** zur Verfügung.

### 2 Testsystem und Produktivsystem

Auf dem **Testsystem** haben Sie nahezu unbeschränkte Rechte, um Umfragen selbst entwickeln und testen zu können und um Ideen auszuprobieren. Auf dem **Produktivsystem** haben Sie nur das Recht, die Ergebnisse Ihrer Umfragen auszuwerten und zu exportieren.

#### 2.1 Statistisches Auswerten einer aktiven Umfrage

Sie können sowohl auf dem Testsystem als auch auf dem Produktivsystem die Ergebnisse Ihrer aktiven Umfrage jederzeit während der Laufzeit der Umfrage statistisch auswerten (wie in Kapitel 4.2 beschrieben).

#### 2.2 Exportieren der Ergebnisse einer Umfrage

Sie können sowohl auf dem Testsystem als auch auf dem Produktivsystem die Ergebnisse von Ihrer aktiven Umfrage exportieren (wie in Kapitel 4.3 beschrieben). Hierzu stehen Ihnen verschiedene Datenformate zur Verfügung (Microsoft Excel, Microsoft Word, CSV, PDF und HTML).

Auf dem **Testsystem** sind Sie alleine verantwortlich, die Ergebnisse und den Quellcode zu Ihrer Umfrage zu exportieren.

Auf dem **Produktivsystem** können Sie jederzeit die Ergebnisse zu Ihrer Umfrage exportieren. Abhängig von der getroffenen Vereinbarung exportiert das IT-DLZ nach Ablauf der Umfrage den Umfragequellcode, sowie die Ergebnisse im Excel-Format. Beide Dateien werden Ihnen per Mail zugeschickt.

#### 2.3 Starten und Beenden und Löschen von Umfragen

Auf dem **Testsystem** können Sie Ihre eigenen Umfrage nach Belieben starten, beenden und löschen (wie in Kapitel 4.4 beschrieben). Für das Sichern der Ergebnisse und des Umfragequellcodes sind Sie alleine verantwortlich.

Auf dem **Produktivsystem** starten und beenden nur Administratoren des IT-DLZ Umfragen. Sobald Sie die Umfrage freigeben, kopieren die Administratoren den aktuellen Quellcode (inkl. dem aktuellen Layout) vom Testsystem auf das Produktivsystem, importieren ggf. die gewünschte Teilnehmerliste und starten dort die Umfrage. Als **Start- und Endedatum für Ihre Umfrage** auf dem Produktivsystem werden die in Ihrem Auftrag von Ihnen festgelegten Datumsangaben verwendet.<sup>1</sup> Abhängig von der getroffenen Vereinbarung exportieren die Administratoren die Ergebnisse nach Ablauf der Umfrage im Microsoft Excelformat (falls Sie weitere Formate benötigen, müssen Sie diese innerhalb von **5** Werktagen nach Beendigung der Umfrage eigenverantwortlich selbst exportieren). Zusätzlich exportieren die Administratoren den Umfragequellcode. Beide Dateien werden Ihnen per Mail zugeschickt.

#### 2.4 Löschen von Umfragen

Sobald eine **Umfrage auf dem Produktivsystem abgeschlossen** worden ist und die Ergebnisse und der Quellcode (wie unter 2.3 beschrieben) exportiert worden sind, löschen die Administratoren diese Umfrage auf dem Produktivsystem (und zur besseren Übersichtlichkeit<sup>2</sup> nach Rücksprache mit Ihnen auch auf dem Testsystem).

Sofern Umfragen in regelmäßigen Abständen durchgeführt werden sollen, kann auf das Löschen verzichtet werden. Diese Entscheidung obliegt den Administratoren des IT-DLZ.

<sup>&</sup>lt;sup>1</sup> Sollte Ihre Freigabe der Umfrage auf dem Testserver nach dem Startdatum der Umfrage erfolgen, wird das Endedatum für Ihre Umfrage nach Rücksprache mit Ihnen von den Administratoren entsprechend verlängert
<sup>2</sup> Sie sehen nur Ihre Umfragen, die Administratoren dagegen alle verfügbaren Umfragen

### 3 Richtlinien zum Erstellen eigener Umfragen

Die folgenden Richtlinien für die eindeutige Nummerierung der Fragen und Antwortmöglichkeiten dienen der Übersichtlichkeit und sind für bis zu 999 Fragen in maximal 35 Gruppen (1-9 und a-z) gedacht.

#### 3.1 Nummerierung der Fragen

Jeder **Frage** ist ein eindeutiger Code (beginnend mit einem Buchstaben) zuzuweisen. Wir empfehlen das Format **F101** für diesen Code. Der erste Großbuchstabe zeigt die Art des Feldes an (das **F** steht für Frage), die erste Zahl (1) zeigt die Nummer der Gruppe und die beiden nächsten Zahlen (01) die laufende Nummer der Frage. Das hat den Vorteil, dass Sie beim Auswerten sofort die Fragegruppe und die (laufende) Nummer der Frage erkennen. Bei mehr als 9 Gruppen können Sie analog dem Hexadezimalsystem kleine Buchstaben (a = 10, b = 11, ...) verwenden (**Fa01**), bei mehr als 99 Fragen verwenden Sie von Anfang an eine 3-stellige Zahl für die laufende Nummer der Frage (also **F1001**).

- Normale Fragen haben das Format F101.
- Matrixfragen haben das Format M101.
- Texteingabefelder haben das Format T101.

Soweit LimeSurvey **mehrere Antwortoptionen** bietet (z.B. bei Optionsfeldern), sollten diese ebenfalls einen eindeutigen Code haben. Dieser besteht aus einem Buchstaben und 1 bis 3 Ziffern.

Wir empfehlen das Format **A01**, wobei **A** für Antwort steht und die **01** für die laufende Nummer der Antwortoption. Bei mehr als 99 Antwortoptionen verwenden Sie von Anfang an eine 3-stellige Zahl für die laufende Nummer der Antwortoption (also **A001**).

Bei **Matrixfragen** empfehlen wir für die <u>Fragen</u> das Format **SQ01**, wobei **SQ** für Teilfrage steht und die **01** für die laufende Nummer der Teilfrage. Bei mehr als 99 Teilfragen verwenden Sie von Anfang an eine 3-stellige Zahl für die laufende Nummer der Teilfrage (also **SQ001**). Für die <u>Antwortmöglichkeiten</u> empfehlen wir das Format **A1**, wobei **A** für Antwort steht und die **1** für die laufende Nummer der Antwortmöglichkeit. Bei mehr als 9 Antwortmöglichkeiten verwenden Sie von Anfang an eine 2-stellige Zahl für die laufende Nummer der Antwortmöglichkeit (also **A01**).

#### 3.2 Gruppierung der Fragen

Zur besseren Übersicht empfehlen wir, dass Sie jede Fragegruppe auf einer neuen Seite anzeigen.

Die Fragen einer Gruppe sollten thematisch zueinander passen (Sie können ggf. den Begriff "Sonstige Fragen" als Titel verwenden). Außerdem sollte nach Möglichkeit jede Fragegruppe einigermaßen auf eine Bildschirmseite passen. Bei mehrseitigen Umfragen zeigt ein Fortschrittsbalken den Teilnehmern der Umfrage, wie viel Prozent der Umfrage sie bereits ausgefüllt haben.

#### 3.3 Designvorlage von Umfragen

Sie können entweder unser Standarddesign für Ihre Umfragen verwenden oder ein eigenes Design verwenden. Letzteres können Sie entweder selbst auf dem Testsystem erstellen oder Sie stellen uns eine vorhandene Designvorlage zum Import in das Testsystem zur Verfügung. Für eventuelle Nachbesserungen Ihrer importierten Designvorlagen sind Sie selbst verantwortlich. Hinsichtlich Impressum und Datenschutzerklärung sind die einschlägigen Vorschriften zu beachten.

### 4 Bedienung von LimeSurvey

Nachfolgend finden Sie eine Kurzübersicht über die wichtigsten Funktionen (Statistiken ansehen und Umfrageergebnisse exportieren) von LimeSurvey. Alle Bilder stammen vom Produktivsystem. Für weitergehende Informationen (z.B. das Erstellen von Umfragen) wird auf die Onlinehilfe verwiesen.

#### 4.1 Anmelden in LimeSurvey

Auf dem **Testsystem** melden Sie sich unter dem Link <u>http://zri-ux-vm04253.rz-</u> <u>sued.bayern.de/limesurvey/index.php/admin/authentication/sa/login</u> an, auf dem **Produktivsystem** unter dem Link <u>http://umfragen.rz-sued.bayern.de/limesurvey/index.php/admin/authentication/sa/login</u>.

Das folgende Fenster geht auf. Geben Sie Ihren *Benutzername*n und Ihr *Kennwort* an und klicken Sie anschließend auf den Button *Anmelden*.

Richtlinien und Kurzbeschreibung

| Datei Bearbeiten Ansicht Chronik Lesezeichen Egtras Hilfe                         |                                        |            | - 6   | X |
|-----------------------------------------------------------------------------------|----------------------------------------|------------|-------|---|
| VimeSurvey Produktion × +                                                         |                                        |            |       |   |
| ( ) umfragen.rz-sued bayern.de/limesurvey/index.php/admin/authentication/sa/login |                                        | C Q Suchen | 7 🕹 👘 | = |
|                                                                                   |                                        |            |       |   |
| (                                                                                 |                                        |            |       |   |
|                                                                                   | LimeSurvey                             |            |       |   |
|                                                                                   | Administration                         |            |       |   |
|                                                                                   | Automistation                          |            |       |   |
|                                                                                   |                                        |            |       |   |
|                                                                                   | Anmelden                               |            |       |   |
|                                                                                   |                                        |            |       |   |
|                                                                                   | Benutzername                           |            |       |   |
|                                                                                   | itdlz-test                             |            |       |   |
|                                                                                   | Kennwort                               |            |       |   |
|                                                                                   | Sprache                                |            |       |   |
|                                                                                   | Voreinstellung                         |            |       |   |
|                                                                                   |                                        |            |       |   |
|                                                                                   | Anmelden                               |            |       |   |
|                                                                                   | ······································ |            |       |   |
|                                                                                   | Kennwort vergessen?                    |            |       |   |
|                                                                                   |                                        |            |       |   |
|                                                                                   |                                        |            |       |   |
|                                                                                   |                                        |            |       |   |
|                                                                                   |                                        |            |       |   |
|                                                                                   |                                        |            |       |   |
|                                                                                   |                                        |            |       |   |

Sie gelangen in die Administrationsoberfläche von LimeSurvey.

| LimeSurvey Produktion                                              | 🗮 Umfragen 👻       | Aktive Umfragen 1 | itdlz-test - |
|--------------------------------------------------------------------|--------------------|-------------------|--------------|
| LimeSurvey                                                         | Umfragenliste      |                   |              |
| Dies ist die LimeSurvey Administrationsoberfläche. Erstellen Sie h | ier Ihre Umfragen. |                   |              |
| Umfragenliste<br>Zeige verfügbare<br>Umfragen                      |                    |                   |              |

Durch Klick auf Zeige verfügbare Umfragen bzw. durch Auswahl der Menüpunkte Umfragen – Umfrageliste sehen Sie eine Liste Ihrer Umfragen.

| meSurvey Produktion               |            |            |                            | i <b>≣</b> 0 | mfragen 👻   | Aktive Un     | nfragen 🕦    | 🛔 itdlz-test 👻    |
|-----------------------------------|------------|------------|----------------------------|--------------|-------------|---------------|--------------|-------------------|
| Umfrageliste                      |            |            |                            |              |             |               |              |                   |
|                                   | Suchen:    |            |                            | Aktiv:       | (Alle)      |               | • Suchen     | Zurücksetze       |
| Umfrage ID Aktiv Titel            | Erstellt 👻 | Eigentümer | Anonymisierte<br>Antworten | Teilweise    | Vollständig | Gesamt        | Geschlossene | e Gruppe          |
| 584452 N Terminfindung Stammtisch | 06.10.2016 | admin      | Ja                         | 0            | 11          | 11            | Nein         |                   |
| Ausgewählte Umfrage(n) •          |            |            |                            |              | Zeige       | 1-1 von 1 Ein | trägen. 10   | ▼ Zeilen pro Seib |

Stand: 24.07.2017

#### 4.2 Statistisches Auswerten einer aktiven Umfrage

Durch Klick auf die *drei Balken* auf der rechten Seite gelangen Sie in die einfache Statistikübersicht (diese reicht i.d.R. für einen schnellen Überblick).

| Antv | worten anzeigen: Terminfindung Stammtisch                                             |                                       |                                |
|------|---------------------------------------------------------------------------------------|---------------------------------------|--------------------------------|
|      |                                                                                       |                                       | II Expertenmodus Schließen     |
| >    | Statistiken                                                                           |                                       | Berücksichtige: Alle Antworten |
| A    |                                                                                       |                                       |                                |
|      |                                                                                       |                                       |                                |
|      | An welchen Tagen haben Sie nächste Woche ab<br>18:00 Uhr für unseren Stammtisch Zeit? | Wo möchten Sie Essen gehen?           |                                |
|      |                                                                                       | 5                                     |                                |
|      |                                                                                       | 4 -<br>2 -                            |                                |
|      | WORKS Discretions Waterool. Doutromation                                              |                                       |                                |
|      |                                                                                       | parative property patiently patiently |                                |
|      |                                                                                       |                                       |                                |

Soweit die Fragen grafische Auswertungen erlauben (Texteingabefelder erlauben keine), wird für jede Frage eine Übersicht über die Zahl der jeweiligen Antworten angezeigt. Auf diese Weise können Sie schnell sehen, welche Antworten wie oft ausgewählt worden sind.

Durch Klick auf *Schließen* beenden Sie die einfache Statistik. Sie gelangen in das Überblickfenster über Ihre ausgewählte Umfrage.

| Terminfindung St          | ammtisch (ID:58      | 452)                                                                                                    |                                                  |
|---------------------------|----------------------|----------------------------------------------------------------------------------------------------|--------------------------------------------------|
| Umfrage ausführen         | 🕲 Anzeige / Export 🗸 | Antworten-                                                                                                    |                                                  |
| 🕈 Umfrage                 | <                    | C Antworten & Statistik                                                                                                    |                                                  |
| Fragen und Gruppen:       | •                    | mfrage-Schnellzugriffe                                                                                                    |                                                  |
| Fragen-Explorer -         |                      | mfrageüberblick                                                                                                    |                                                  |
| K Zurück zur Umfragenlist | e Ti                 | minfindung Stammtisch (ID 584452)<br>nfrage URL:<br>Deutsch http://umfragen.rz-sue<br>(Basissprache):<br>End-URL: -<br>nfragetexte:<br>Beschreibung:<br>Willkommenstext:<br>Endnachricht: | ed.bayern.de/limesurvey/index.php/584452?lang=de |
|                           | ,                    | ministrator Name: admin (it-dlz.umfrage                                                                                                    | n@ldbv.bayern.de)                                |
|                           | ŝ                    | art-Datum/Zeit:                                                                                                    |                                                  |
|                           | 1                    | laufdatum/-zeit:                                                                                                    |                                                  |

#### 4.3 Exportieren der Ergebnisse einer Umfrage

Durch Klick auf die Menüpunkte Antworten – Antworten & Statistik (siehe oben) sehen Sie, wie viele vollständige und unvollständige Antworten bislang für Ihre Umfrage vorliegen.

| Antworten anzeig           | en: Terminfind    | lung Stammtis     | ch                         |                                                                                   |    |
|----------------------------|-------------------|-------------------|----------------------------|-----------------------------------------------------------------------------------|----|
| Zusammenfassung            | E Zeige Antworter | n II Statistiken  | Export +                   | C Zeige zwischengespeicherte Antworten                                            |    |
| 🕈 Umfrage                  | <                 | Antworten-Z       | Ergebnisse<br>Exportiere E | für externe Anwendungen exportieren<br>Ergebnisse in eine SPSS/PASW Command Datei |    |
| Fragen und Gruppen:        | •                 | Vollständige Antw | VV-Umfrage                 | e-Datei exportieren                                                               | 11 |
| 🖀 Fragen-Explorer 🗸        |                   | Unvollständige An | itworten                   |                                                                                   | 0  |
| K Zurück zur Umfragenliste | e                 | Antworten Gesamt  | t                          |                                                                                   | 11 |

Klicken Sie auf die Menüpunkte *Export – Ergebnisse für externe Anwendungen exportieren*, um die (bisherigen) Ergebnisse Ihrer Umfrage als Datei exportieren zu können. Als Dateiformate stehen Ihnen CSV, Microsoft Excel, PDF, HTML und Microsoft Word zur Verfügung. Im Normalfall dürfte das Microsoft Excelformat die beste Wahl sein.

| Ergebnisse exportieren                              |                                                                                                    |
|-----------------------------------------------------|----------------------------------------------------------------------------------------------------|
| Format                                              | Spalten                                                                                                    |
| Export-<br>Format:<br>PDF<br>HTML<br>Microsoft Word | Spalten<br>auswählen:         id - Antwort ID           submildate - Datum Abgeschickt<br>Iastroge - Letzte Seite<br>startlanguage - Start-Sprache<br>F 101[ADS09] - An welchen Tagen haben Sh Zeit?<br>(101[A1209] - An welchen Tagen haben Sbit? (Do<br>F 101[A2609] - An welchen Tagen haben Sbit? (Do<br>F 102[SQ1021] - Wo michten Site Essen gehen? (A<br>F 102[SQ1022] - Wo michten Site Essen gehen? (B<br>F 102[SQ1023] - Wo michten Site Essen gehen? (B<br>F 102[SQ1023] - Wo michten Site Essen gehen? (B<br>F 102[SQ1024] - Wo michten Site Essen gehen? (B |
| Bereich                                             |                                                                                                    |
| Von: 1 101 bis: 35 101                              |                                                                                                    |
| Generell                                            |                                                                                                    |

Standardmäßig werden alle Antworten exportiert. Um nur vollständig ausgefüllte Antworten zu exportieren, wählen Sie als Komplementierungsstatus *Nur komplette Antwortsätze* (dadurch vermeiden Sie den Export von Leerzeilen). Um die Daten zu exportieren, klicken Sie nach Wahl des Exportformates auf den Button *Export* rechts oben.

| nerell                 |                                                   |
|------------------------|---------------------------------------------------|
| Komplettierungsstatus: | Nur komplette Antwc                               |
|                        | Nur komplette Antwortsätze                        |
| Exportsprache:         | Alle Antworten<br>Nur unvollständige Antwortsätze |

Ein Fenster wird eingeblendet, in dem Sie wählen, ob Sie die *Datei speichern* oder öffnen wollen (im obigen Beispielbild wurde als Datenformat Microsoft Excel ausgewählt, daher wird das Öffnen mit Microsoft Excel angeboten).

| Vom Typ          | x MS Office Excel OpenXML (5,4 KB) |
|------------------|------------------------------------|
| Von: http        | p://umfragen.rz-sued.bayern.de     |
| Nie soll Firefo  | ox mit dieser Datei verfahren?     |
| © <u>Ö</u> ffner | n mit Microsoft Excel (Standard)   |
| Oatei s          | speichern                          |
| 1 <u></u>        |                                    |

Normalerweise werden Sie die Datei erst einmal speichern wollen, bevor Sie sie weiter verarbeiten. Ein Fenster geht auf, in dem Sie den Pfad und den Dateinamen festlegen können.

| ຢ Bitte geben Sie den                                                                                                    | Dateinamen an, unter dem die                                  | Datei      | gespeicher | t werden soll        |                   |                   |               | X   |
|----------------------------------------------------------------------------------------------------|---------------------------------------------------------------|------------|------------|----------------------|-------------------|-------------------|---------------|-----|
| Com                                                                                                    | puter 🕨 SYSTEM (C:) 🕨 Temp                                    | ) <b>)</b> | Jmfragen 🕨 | Ergebnisse+Quellcode |                   | 🕶 🍫 🛛 Ergebni     | sse+Quellcod. | . P |
| Organisieren 🔻 Ne                                                                                                    | euer Ordner                                                   |            |            |                      |                   |                   | -             | 0   |
| <ul> <li>Internet</li> <li>Pr</li> <li>Raumresen</li> <li>Umfragen</li> <li>Ergebnisse</li> <li>Handbuch</li> <li>Umfragen</li> <li>Vorlagen</li> <li>Vorlagen</li> <li>Vorlagen</li> </ul> | vierung<br>e+Quellcode<br>_Quellcode                          | •          | Name       | Es wurden kei        | ne Suchergebnisse | gefunden.         |               | Ä   |
| L VZ7                                                                                                    |                                                               | -          | •          | Ш                    |                   |                   |               | 4   |
| Datei <u>n</u> ame:<br>Datei <u>t</u> yp:                                                                                                    | results-survey584452.xlsx<br>MS Office Excel OpenXML (*.xlsx) |            |            |                      |                   |                   |               | •   |
| ) Ordner ausblenden                                                                                                    |                                                               |            |            |                      |                   | <u>S</u> peichern | Abbrechen     |     |

Sobald Sie auf Speichern geklickt haben, wird die Datei im ausgewählten Format gespeichert und Sie kehren in den Exportbildschirm von LimeSurvey zurück.

| Ergebnisse exportieren                                                     |                                                                                                    |
|----------------------------------------------------------------------------|----------------------------------------------------------------------------------------------------|
| Format                                                                     | Spalten                                                                                                    |
| Export-<br>Format: CSV<br>Microsoft Excel<br>PDF<br>HTML<br>Microsoft Word | Spalten         id - Antwort ID           auswählen:         submitdate - batum Abgeschickt<br>lastarga - Letzte Seite           startlanguage - Start-Sprache         F101(A0509) - An welchen Tagen haben Sh Zeit? (Mr<br>F101(A1209) - An welchen Tagen haben Sh Zeit? (Mr<br>F101(A1209) - An welchen Tagen haber S Zeit? (Dier<br>F101(A1909) - An welchen Tagen haber S Zeit? (Mr<br>F101(A1209) - An welchen Tagen haber S // Zeit? (Mr<br>F101(A1202) - Wo molethen Sie Essen geher? (Asiat<br>F102(S01021) - Wo molethen Sie Essen geher? (Baye<br>F102(S01022) - Wo molethen Sie Essen geher? (Baye |
| Bereich                                                                    | F102[SQ1024] - Wo möchten Sie Essen gehen? (Italie                                                                                                    |
| Von: 1 He bis: 35 He                                                       |                                                                                                    |
| Generell                                                                   |                                                                                                    |

Durch Klick auf Ihren *Benutzernamen* rechts oben (hier *itdlz-test*) und dann auf *Abmeldung* beenden Sie LimeSurvey.

| Q. Suchen             |                             |
|-----------------------|-----------------------------|
| 🗮 Umfragen 👻 Aktive U | Imfragen 1 👗 itdlz-test 🗸 🔺 |
|                       | Ihr Konto                   |
|                       | Abmeldung                   |

#### 4.4 Starten, Beenden und Löschen von Umfragen

Diese Funktionalität steht Ihnen **nur auf dem Testsystem** zur Verfügung. Auf dem Produktionssystem haben nur die Administratoren des IT-DLZ die entsprechenden Befugnisse (siehe hierzu Kapitel 2.3 und 2.4). Für weitergehende Informationen zu diesen Themen nutzen Sie bitte die Onlinehilfe von LimeSurvey.

### 5 Tipps zum Erstellen von Umfragen

#### 5.1 Variable Zahl an Matrixzeilen

Sie haben die Möglichkeit, eine variable Zahl an Matrixzeilen anzuzeigen. Hierzu müssen Sie vorher ein Eingabefeld anzeigen, in dem der Befragte die Zahl der Zeilen einträgt. Außerdem muss jede Zeile der Matrix von Ihnen mit entsprechendem Programmcode versehen worden sein.

Das Eingabefeld (im nachfolgenden Beispiel mit dem Fragecode F203), in dem der Befragte die Zahl der angezeigten Matrixzeilen eingeben kann, sollte (bei maximal 99 Matrixzeilen) folgende Eigenschaften haben (Erweiterte Einstellungen – Eingabe):

- Nur ganze Zahlen
- Maximale Zeichen 2 (bei nicht mehr als 99 Matrixzeilen, ansonsten analog)
- Minimalwert 0
- Maximalwert 99 (bei maximal 99 Matrixzeilen, ansonsten analog)

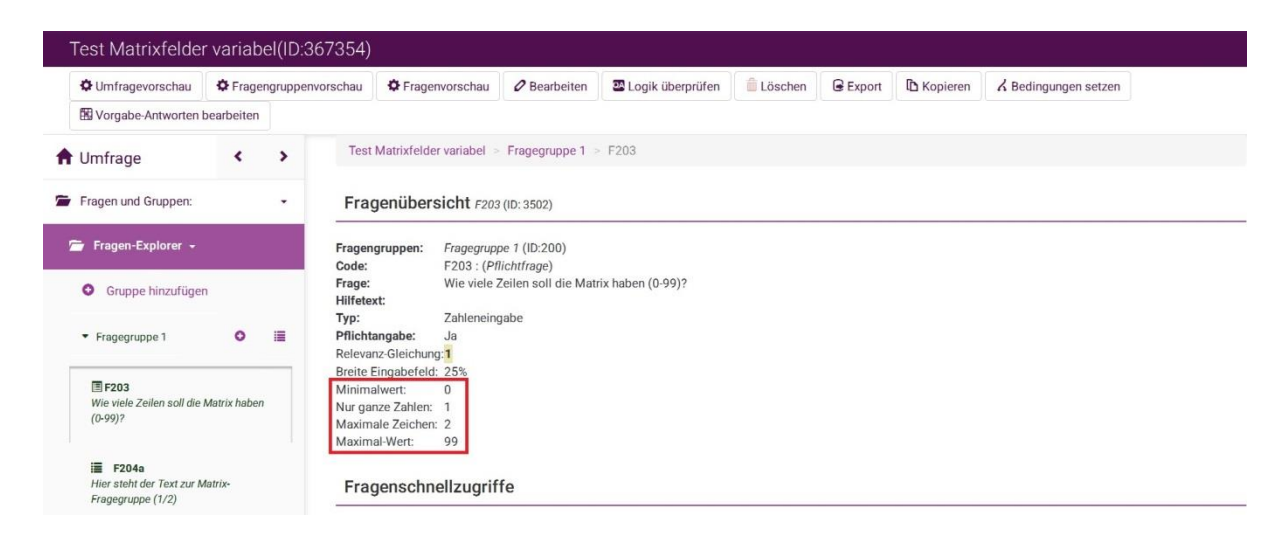

Aus technischen Gründen (pro Fragegruppe sind maximal 1.000 Felder möglich) können maximal 82 Matrixzeilen in einer Gruppe angezeigt werden (jede Matrixzeile reserviert 12 Felder, auch wenn sie weniger als 12 Spalten hat).

Nachfolgend wird gezeigt, wie Sie in zwei Gruppen 50 bzw. 49 Matrixzeilen anlegen können (insgesamt 99 Matrixzeilen). Bei mehr als 100 Matrixzeilen können Sie das Ganze analog mit weiteren Gruppen fortführen (oder die Zahl der Zeilen pro Gruppe auf maximal 82 erhöhen).

Anmerkung: Das im Programmcode angesprochene Feld "F203" ist das obige Eingabefeld, in dem der Befragte die Zahl der angezeigten Matrixzeilen festlegt.

Bei 99 möglichen Antwortzeilen wird die Matrix auf 2 Fragegruppen aufgeteilt (Matrix mit 50 bzw. 49 Zeilen).

| Te | est Matrixfelde | r variabel(IC      | 0:367354)                   |                           |           |
|----|-----------------|--------------------|-----------------------------|---------------------------|-----------|
| 4  | Omfragevorschau | Vorschau           | Fragengruppenvorschau       | ✓ Speichern und schließen | Schließen |
| >  | Test Matrixfe   | elder variabel 👂 F | Fragegruppe 1 > F204a > Bea | rbeite Teilfragen         |           |
| A  | Bearbeite       | Teilfragen F       | 204a (ID: 3500)             |                           |           |
|    | Deutsch (Bas    | sis-Sprache)       |                             |                           |           |
|    | Y-Skala         |                    |                             |                           |           |
|    | Position        | Code               | Teilfrage                   | Relevanz-Gleichung        | Aktion    |
|    | ⊕               | SQ20401            | Fall 1                      | F203 >= 1                 | /01       |
|    | ¢               | SQ20402            | Fall 2                      | F203 >= 2                 | /01       |
|    | <b></b>         | SQ20403            | Fall 3                      | F203 >= 3                 | /0        |
|    | ¢               |                    |                             |                           | /0        |
|    | \$              | SQ20450            | Fall 50                     | F203 >= 50                | ∕0≜       |

Die (erste) Matrixfrage (Zeilen 1 – 50) hat in dem Beispiel die Fragenummer F204a, weil der zweite Teil der Matrix (Zeilen 51 – 99) die Fragenummer F204b hat (ein dritter Teil hätte F204c, …). Sie müssen für jede anzeigbare Matrixzeile den Code, die Teilfrage und die Relevanz-Gleichung füllen. Für die erste Zeile F203 >= 1, für die zweite Zeile F203 >= 2, …

Die (zweite) Matrixfrage (Zeilen 51 – 99) soll nur angezeigt werden, wenn insgesamt mind. 51 Zeilen angezeigt werden sollen. Aus diesem Grund wird eine entsprechende Bedingung für die Matrixfrage F204b gesetzt (F203 >= Konstante 51).

| ٦ | est Matrixfelder variabel(ID        | :367354)                                   |                    |                |                                                |  |  |  |  |
|---|-------------------------------------|--------------------------------------------|--------------------|----------------|------------------------------------------------|--|--|--|--|
|   | Bedingungen f ür diese Frage zeigen | <b>%</b> Bedingungen bearbeiten/hinzufügen | Bedingung kopieren | Gehe zu Frage: | F204b:Hier steht der Text zur Matrix-Fragegrup |  |  |  |  |
| > | Test Matrixfelder variabel > Fr     | agegruppe 2 > F204b > Bedingungs-Des       | igner              |                |                                                |  |  |  |  |
| A | Bedingungs-Designer                 |                                            |                    |                |                                                |  |  |  |  |
|   | Diese Frage: F204b: Hi              | er steht der Text zur Matrix               | -Fragegruppe (2/   | 2) wenn:       |                                                |  |  |  |  |
|   |                                     |                                            | 5 5 11 (           | ,              |                                                |  |  |  |  |
|   | Standard Szenario                   |                                            |                    |                |                                                |  |  |  |  |
|   | F203: Wie viele Zeilen soll die     | Matrix haben (0-99)?(qid3502) Größ         | er oder gleich zu  | 51             | 1                                              |  |  |  |  |
|   |                                     |                                            |                    |                |                                                |  |  |  |  |

In der (zweiten) Matrixfrage (Zeilen 51 – 99) sind der Code, die Teilfrage und die Relevanz-Gleichung entsprechend fortzuführen (F203 <= 51, F203 >= 52, ..., F203 >= 99).

Anmerkung: Bei mehr als 99 Matrixzeilen würde die (zweite) Matrixfrage die Zeilen 51 - 100 enthalten, die (dritte) die Zeilen 101 - 150, ...

Richtlinien und Kurzbeschreibung

| Test Matrixfelder variabel(ID:367354) |                     |                         |                                             |                    |                           |           |  |  |
|---------------------------------------|---------------------|-------------------------|---------------------------------------------|--------------------|---------------------------|-----------|--|--|
|                                       | Umfragevorschau     | Vorschau                | Fragengruppenvorschau                       | ✓ Speichern        | 🖆 Speichern und schließen | Schließen |  |  |
| >                                     | Test Matrixfe       | lder variabel > F       | ragegruppe 2 > F204b > Bearbeite Teilfragen |                    |                           |           |  |  |
| A                                     | Bearbeite           | Teilfragen F            | 204b (ID: 3507)                             |                    |                           |           |  |  |
|                                       | Deutsch (Bas        | Deutsch (Basis-Sprache) |                                             |                    |                           |           |  |  |
|                                       | Y-Skala<br>Position | Code                    | Teilfrane                                   | Relevanz-Gleichung |                           | Aktion    |  |  |
|                                       |                     |                         |                                             |                    |                           | , and a   |  |  |
|                                       | ¢                   | SQ20451                 | Fall 51                                     | F203 >= 51         |                           | /0        |  |  |
|                                       | ÷                   | SQ20452                 | Fail 52                                     | F203 >= 52         |                           | /0        |  |  |
|                                       | ÷                   | SQ20453                 | Fall 53                                     | F203 >= 53         |                           | /08       |  |  |
|                                       | ÷                   | ***                     |                                             |                    |                           | /08       |  |  |
|                                       | \$                  | SQ20499                 | Fall 99                                     | F203 >= 99         |                           | /00       |  |  |

Das Ganze sieht in der Umfrage wie folgt aus (als Zahl der Fälle wurde 2 eingetragen).

| Bayerische<br>UMFRAGEN                           |                                                             | li L                                                                       | andesamt für Digitalisierung,<br>Breitband und Vermessung |                     |  |
|--------------------------------------------------|-------------------------------------------------------------|----------------------------------------------------------------------------|-----------------------------------------------------------|---------------------|--|
| Test Matrixfelder variabel                       |                                                             | Später fort                                                                | fahren Umfrage verlassen und                              | d Antworten löschen |  |
| 🍍 Wie viele Zeilen soll die Matrix haben (0-99)? | <b>O</b> Ihre Antwort<br><b>O</b> In diesem Feld darf nur e | muss zwischen 0 und 99 liegen.<br>in ganzzahliger Wert eingetragen werden. |                                                           |                     |  |
| Anzahl der Fälle                                 |                                                             |                                                                            |                                                           |                     |  |
| Hier steht der Text zur Matrix-Fragegruppe (1/2  | )                                                           |                                                                            |                                                           |                     |  |
|                                                  | Textfrage 1                                                 | Textfrage 2                                                                | Textfrage 3                                               |                     |  |
| Fall 1                                           |                                                             |                                                                            |                                                           |                     |  |
| Fall 2                                           |                                                             |                                                                            |                                                           |                     |  |
|                                                  |                                                             |                                                                            |                                                           |                     |  |

Bei mehr als 50 Fällen (hier 55) wird eine zweite Seite mit dem Rest der Matrixzeilen angezeigt.

Richtlinien und Kurzbeschreibung

| Bayerische<br>UMFRAGEN                |             |             | Landesamt für Digitalisierung,<br>Breitband und Vermessung |
|---------------------------------------|-------------|-------------|------------------------------------------------------------|
| Test Matrixfelder variabel            |             | Später fo   | rtfahren Umfrage verlassen und Antworten lös               |
| Hier steht der Text zur Matrix-Frageg | ruppe (2/2) |             |                                                            |
|                                       |             |             |                                                            |
|                                       | Textfrage 1 | Textfrage 2 | Textfrage 3                                                |
| Fall 51                               |             |             |                                                            |
| Fall 52                               |             |             |                                                            |
| Fall 53                               |             |             |                                                            |
| Fall 54                               |             |             |                                                            |
|                                       |             |             |                                                            |

#### 5.2 Bedingungen bei Mehrfachauswahl - Sonstiges setzen

Sie können in LimeSurvey einzelne Fragen abhängig von vorherigen Antworten ein- oder ausblenden.

| Bayerische<br>UMFRAGEN                   | Landesamt für Digitalisierung,<br>Breitband und Vermessung |  |  |  |  |  |  |
|------------------------------------------|------------------------------------------------------------|--|--|--|--|--|--|
| Test Ort / Zahlen addieren / Bedingungen | Umfrage verlassen und Antworten löschen                    |  |  |  |  |  |  |
| Bedingungen                              |                                                            |  |  |  |  |  |  |
| Was ist Ihre Lieblingsfarbe?             |                                                            |  |  |  |  |  |  |
| Rot   Blau   Gelb   Grün   Sonstiges:    |                                                            |  |  |  |  |  |  |
| Warum ist das Ihre Lieblingsfarbe?       |                                                            |  |  |  |  |  |  |
|                                          | ]                                                          |  |  |  |  |  |  |

Die meisten Bedingungen können Sie einfach in der grafischen Oberfläche von LimeSurvey hinzufügen. Grundsätzlich werden Bedingungen mit UND verknüpft. Um Bedingungen mit ODER zu verknüpfen, fügen Sie ein Szenario hinzu. Am einfachsten geht dies, indem Sie rechts oben auf schnelles Hinzufügen von Bedingungen klicken.

Richtlinien und Kurzbeschreibung

| edingungen für diese Frage zeigen                      | % Bedingungen be                                                                                                    | arbeiten/hinzufügen                                                                                                    | Bedingung kopieren                                                                                                    | Gehe zu Frage:                                                                                                    | F315:Warum ist das Ihr                                                                                                    | re Lieblingsfarbe?                                                                                                    | <ul> <li>Schließer</li> </ul>                                                                                                    |
|--------------------------------------------------------|----------------------------------------------------------------------------------------------------|----------------------------------------------------------------------------------------------------|----------------------------------------------------------------------------------------------------|----------------------------------------------------------------------------------------------------|----------------------------------------------------------------------------------------------------|----------------------------------------------------------------------------------------------------|----------------------------------------------------------------------------------------------------|
| Bedingungs-Designer                                    |                                                                                                    |                                                                                                    |                                                                                                    |                                                                                                    |                                                                                                    | O Schnelles Hinzuf                                                                                                    | ügen von Bedingunger                                                                                                    |
| Diese Frage: F315: Wa<br>Diese Frage wird immer gezeig | n <b>rum ist das Ihr</b><br><sup>1.</sup>                                                                                                    | e Lieblingsfar                                                                                                    | be? wenn:                                                                                                    |                                                                                                    |                                                                                                    |                                                                                                    |                                                                                                    |
|                                                        | Bedingung hinzu                                                                                                    | fügen                                                                                                    |                                                                                                    |                                                                                                    |                                                                                                    |                                                                                                    |                                                                                                    |
| Szenario                                               | Standard Szenario                                                                                                    | Szenario hinzufüg                                                                                                    | en                                                                                                    |                                                                                                    |                                                                                                    |                                                                                                    |                                                                                                    |
| Frage                                                  | Vorherige Fragen                                                                                                    | Umfrageteilnehm                                                                                                    | er Attribute                                                                                                    |                                                                                                    |                                                                                                    |                                                                                                    |                                                                                                    |
|                                                        | F213:SQ2131:SQ<br>F213:SQ2131:SQ<br>F213:SQ2131:SQ<br>F314: [Gruppe voi<br>F314:SQ31404: [G<br>F314:SQ31403: [<br>F314:SQ31402: [<br>F314:SQ31402: [<br>F314:SQ31401.]    | 1: (Britte Zahlen eingeb<br>2: (Britte Zahlen eingeb<br>3: (Britte Zahlen eingeb<br>n Ankreuzfeldern) Was<br>Grün)(Einfaches Ankreu<br>Blau)(Einfaches Ankreu<br>Rot)(Einfaches Ankreu                                                                                                    | enj[Zani 1] Britte 3 Zanien einget<br>enj[Zahi 2] Britte 3 Zahlen einget<br>enj[Zahi 3] Britte 3 Zahlen einget<br>ist Ihre Lieblingsfarbe?<br>izfeld] Was ist Ihre Lieblingsfarb<br>izfeld] Was ist Ihre Lieblingsfarb<br>feld] Was ist Ihre Lieblingsfarb                                                                                                    | en en en en en en er er er er er er er er er er er er er                                                                                                    |                                                                                                    |                                                                                                    |                                                                                                    |
| Vergleichsoperator                                     | gleich                                                                                                    | •                                                                                                    |                                                                                                    |                                                                                                    |                                                                                                    |                                                                                                    |                                                                                                    |
| Antwort                                                | Vordefiniert                                                                                                    | Konstante Fragen                                                                                                    | Zugangsschlüssel-Felder.                                                                                                    |                                                                                                    |                                                                                                    |                                                                                                    |                                                                                                    |
|                                                        | Bedingungen für diese Frage zeigen<br>Bedingungs-Designer<br>Diese Frage: F315: Wa<br>Diese Frage wird immer gezeig<br>Szenario<br>Frage<br>Vergleichsoperator<br>Antwort | To Beadingungen für diese Frage zeigen         To Beadingungs-Designer         Diese Frage: F315: Warum ist das Ihr         Diese Frage wird immer gezeigt.         Bedingung hinzu         Standard Szenario         Frage         Vorherige Fragen         P213:SQ2131:SQ<br>F213:SQ2131:SQ<br>F314:SQ31404.[<br>F314:SQ31404.]<br>F314:SQ31404.]<br>F314:SQ31404.]         Vergleichsoperator         gleich         Ander Graphic Colspan="2">Ander Graphic Colspan="2">Ander Graphic Colspan="2">Colspan="2">Colspan="2"Colspan="2"Col | Edingungen für diese Frage zeigen       Tit Bedingungen bearbeiten/minzufugen         Bedingungs-Designer       Diese Frage: F315: Warum ist das Ihre Lieblingsfar         Diese Frage: F315: Warum ist das Ihre Lieblingsfar       Diese Frage: F315: Warum ist das Ihre Lieblingsfar         Diese Frage wird immer gezeigt.       Bedingung hinzufügen         Szenario       Standard Szenario         Frage       Vorherige Fragen         Umfrageteilnehm       F21:3:S02131:S03: Bilte Zahlen eingeb         F31:4:S0314:03: [Site Zahlen eingeb       F31:4:S0314:03: [Site][Einfaches Ankreu         F31:4:S0314:03: [Site][Einfaches Ankreu       F31:4:S0314:03: [Site][Einfaches Ankreu         Vergleichsoperator       gleich       •         Antwort       Vordefiniett       Konstante       Frage | edingungen für diese Frage zeigen       Til Bedingungen bearbeitenznnitzurugen       us bedingung köpieren         Bedingungs-Designer       Diese Frage: F315: Warum ist das Ihre Lieblingsfarbe? wenn:         Diese Frage wird immer gezeigt.       Bedingung hinzufügen         Szenario       Standard Szenario       Szenario hinzufügen         Frage       Vorherige Fragen       Umfrageteilnehmer Attribute         Frage       Vorherige Fragen       Umfrageteilnehmer Attribute         F213:S2Q131:SQ2: [Bitte Zahlen eingeben][Zahl 3] Bitte 3 Zahlen eingeben][Zahl 3] Bitte 3 Zahlen eingeben][Zahl 3] Bitter 2 Zahlen eingeben][Zahl 3] Bitter 2 Zahlen eingeben][Zahl 3] Bitter 2 Zahlen eingeben][Zahl 3] Bitter 2 Zahlen eingeben][Zahl 3] Bitter 2 Zahlen eingeben][Zahl 3] Bitter 2 Zahlen eingeben][Zahl 3] Bitter 2 Zahlen eingeben][Zahl 3] Bitter 2 Zahlen eingeben][Zahl 3] Bitter | edingungen für diese Frage zeigen       **. Bedingungen bearbeiten/ninzurugen       us bedingung köpieren       Uette zu Frage.         Bedingungs-Designer       Diese Frage: F315: Warum ist das Ihre Lieblingsfarbe? wenn:       Diese Frage: F315: Warum ist das Ihre Lieblingsfarbe? wenn:         Diese Frage wird immer gezeigt.       Bedingung hinzufügen       Szenario       Szenario         Szenario       Standard Szenario       Szenario hinzufügen       Frage         Vorherige Fragen       Umfrageteilnehmer Attribute       F213:SQ2131:SQ2: [Bite Zahlen eingeben][Zahl 2] Bitte 3 Zahlen eingeben       F314:SQ313:SQ3: [Bite Zahlen eingeben][Zahl 2] Bitte 3 Zahlen eingeben         F314:SQ313:SQ3: [Bite Zahlen eingeben][Zahl 2] Bitte 3 Zahlen eingeben       F314:SQ314303: [Bitte Zahlen eingeben][Zahl 2] Bitte 3 Zahlen eingeben         F314:SQ314302: [Bitte Zahlen eingeben][Zahl 2] Bitte 3 Zahlen eingeben       F314:SQ314303: [Bitte Zahlen eingeben][Zahl 2] Bitte 3 Zahlen eingeben         F314:SQ314303: [Bitte Zahlen eingeben][Zahl 2] Bitte 3 Zahlen eingeben       F314:SQ314303: [Bitte Zahlen eingeben][Zahl 2] Bitte 3 Zahlen eingeben         F314:SQ31403: [Bitte][Einfaches Ankreuz/eld] Was ist Ihre Lieblingsfarbe?       F314:SQ31403: [Bitte][Einfaches Ankreuz/eld] Was ist Ihre Lieblingsfarbe?         Vergleichsoperator       [Bielc]       •       •         Vordefiniert       Konstante       Fragen       Zugangsschlüssel-Felder. | edingungen für diese Fräge zeigen       ** Bedingungen bearbeiten/hinzufügen         Bedingungs-Designer         Diese Fräge: F315: Warum ist das Ihre Lieblingsfarbe? wenn:         Diese Fräge wird immer gezeigt.         Bedingung hinzufügen         szenario       Szenario         Fräge       Vorherige Frägen         Umfrägeteilnehmer Attribute         F213:SQ2131:SQ2: [Bitte Zahlen eingeben][Zahl 2] bitte 3 Zahlen eingeben         F314:SQ31402: [Bitte Zahlen eingeben][Zahl 2] bitte 3 Zahlen eingeben         F314:SQ31402: [Bitte Zahlen eingeben][Zahl 2] bitte 3 Zahlen eingeben         F314:SQ31402: [Bitte Zahlen eingeben][Zahl 2] bitte 3 Zahlen eingeben         F314:SQ31404: [Grün][Einfaches Ankreuzfeld] Was ist Ihre Lieblingsfarbe?         F314:SQ31401: [Ronge von Ankreuzfeld] Was ist Ihre Lieblingsfarbe?         F314:SQ31401: [Ronge von Ankreuzfeld] Was ist Ihre Lieblingsfarbe?         F314:SQ31401: [Ronge von Ankreuzfeld] Was ist Ihre Lieblingsfarbe?         F314:SQ31401: [Ronge von Ankreuzfeld] Was ist Ihre Lieblingsfarbe?         F314:SQ31401: [Ronge von Ankreuzfeld] Was ist Ihre Lieblingsfarbe?         F314:SQ31401: [Ronge von Ankreuzfeld] Was ist Ihre Lieblingsfarbe?         F314:SQ31401: [Ronge von Ankreuzfeld] Was ist Ihre Lieblingsfarbe?         F314:SQ31401: [Ronge von Ankreuzfeld] Was ist Ihre Lieblingsfarbe?         F314:SQ31401: [Ronge von Ankreuzfeld] Was ist Ihre Lieblingsfarbe? | edingungen für diese Frage zeigen       K Bedingungen bearbeiten/hinzufugen       Die Bedingung kopieren       Verie zu Prage: F315: Warum ist das ihre Lieblingsfarbe? wenn:         Diese Frage:       F315: Warum ist das ihre Lieblingsfarbe? wenn:       Diese Frage wird immer gezeigt.         Bedingung hinzufügen       Standard Szenario       Szenario       Szenario         Frage       Vorherige Frage       Umfrageteilnehmer Attribute         F213:SQ2131:SQ2:       Bitte Zulfrageteilnehmer Attribute         F213:SQ2131:SQ2:       Bitte Zulfrageteilnehmer Attribute         F213:SQ2131:SQ2:       Bitte Zulfrageteilnehmer Attribute         F213:SQ2131:SQ2:       Bitte Zulfrageteilnehmer Attribute         F213:SQ2131:SQ2:       Bitte Zulfrageteilnehmer Attribute         F213:SQ2131:SQ2:       Bitte Zulfrageteilnehmer Attribute         F213:SQ2131:SQ2:       Bitte Zulfrageteilnehmer Attribute         F213:SQ2131:SQ2:       Bitte Zulfrageteilnehmer Attribute         F213:SQ2131:SQ2:       Bitte Zulfrageteilnehmer Attribute         F314:SQ31403:       Bitte Zulfrageteilne eingebeen         F314:SQ31401:       GrößeligEinfaches Ankreuzfeld Was ist Ihre Lieblingsfarbe?         F314:SQ31401:       Fister Zulfrageteil Was ist Ihre Lieblingsfarbe?         F314:SQ31401:       Fister Zulfrageteil Was ist Ihre Lieblingsfarbe?         F314:SQ31401: |

Ein Fenster wird eingeblendet, in dem Sie die einzelnen Szenarien bearbeiten können. Diese sind voneinander durch ODER getrennt.

| Szenario           | 2 🔄                                                                                                    |
|--------------------|----------------------------------------------------------------------------------------------------|
| Frage              | Vorherige Fragen Umfrageteilnehmer Attribute                                                                                                    |
|                    | F213:SQ2131:SQ1: [Bitte Zahlen eingeben][Zahl 1] Bitte 3 Zahlen eingeben         F213:SQ2131:SQ2: [Bitte Zahlen eingeben][Zahl 2] Bitte 3 Zahlen eingeben         F213:SQ2131:SQ3: [Bitte Zahlen eingeben][Zahl 2] Bitte 3 Zahlen eingeben         F213:SQ2131:SQ3: [Bitte Zahlen eingeben][Zahl 3] Bitte 3 Zahlen eingeben         F314: [Gruppe von Ankreuzfeldern] Was ist Ihre Lieblingsfarbe?         F314:SQ31404: [Grün][Einfaches Ankreuzfeld] Was ist Ihre Lieblingsfarbe?         F314:SQ31403: [Gelb][Einfaches Ankreuzfeld] Was ist Ihre Lieblingsfarbe?         F314:SQ31402: [Blau][Einfaches Ankreuzfeld] Was ist Ihre Lieblingsfarbe?         F314:SQ31401: [Rot][Einfaches Ankreuzfeld] Was ist Ihre Lieblingsfarbe? |
| Vergleichsoperator | gleich -                                                                                                    |
| Antwort            | Vordefiniert Konstante Fragen Zugangsschlüssel-Felder. RegAusdruck                                                                                                    |
|                    | V (Markiert)<br>(Nicht markiert)                                                                                                    |
|                    | Speichern Und schließen Schließen                                                                                                    |

Speichern Sie jedes Szenario, bevor Sie das nächste Szenario wählen. Das Ganze sieht nach dem Speichern und Schließen so aus.

| 0 | Bedingungen für diese Frage zeigen                        | R Bedingungen bearbeiten/hinz | ufügen 🗈 Bedingu   | ing kopieren          | Gehe zu Frage: | F315:Warum ist das Ihre Lieblingsfar | • Schließen               |
|---|-----------------------------------------------------------|-------------------------------|--------------------|-----------------------|----------------|--------------------------------------|---------------------------|
| > | Bedingungs-Designer                                       |                               | • Schnelles Hinzuf | fügen von Bedingungen | {} Szenario    | automatisch neu durchnummerieren     | 🛱 Lösche alle Bedingungen |
| A | Diese Frage: F315: Wa                                     | rum ist das Ihre Lieblir      | ngsfarbe? wenr     | ו:                    |                |                                      |                           |
|   | Scenario 1                                                |                               |                    |                       |                |                                      |                           |
|   | F314:SQ31401: [Rot][Einfache<br>Lieblingsfarbe?(qid4193)  | s Ankreuzfeld] Was ist Ihre   | gleich             | Markiert (            | Y)             |                                      | 1                         |
|   | ODER Scenario 2                                           |                               |                    |                       |                |                                      |                           |
|   | F314:SQ31402: [Blau][Einfache<br>Lieblingsfarbe?(qid4193) | es Ankreuzfeld] Was ist Ihre  | gleich             | Markiert (            | Y)             |                                      |                           |
|   |                                                           |                               |                    |                       |                |                                      |                           |
|   |                                                           | Bedingung hinzufügen          |                    |                       |                |                                      |                           |
|   | Szenario                                                  | 1 🖻                           |                    |                       |                |                                      |                           |

Das Problem besteht darin, dass Sie mit der grafischen Oberfläche nur fest vorgegebene Antwortmöglichkeiten auswählen können. Das Feld *Sonstiges* können Sie auf diese Weise nicht für eine Bedingung auswählen.

| W | as ist Ihre Lieblingsfarbe? |
|---|-----------------------------|
|   |                             |
|   | Rot                         |
|   | Blau                        |
|   | Gelb                        |
|   | Grün                        |
|   | Sonstiges:                  |

Um auch dieses Feld für eine Bedingung auswählen zu können, müssen Sie den Bedingungstext manuell *bearbeiten*.

| Umfragevorschau                       | 🗘 Frage    | engruppenvorscl  | au 🌣 Frage                                                                                                    | nvorschau             | Ø Bearbeiten                      | 🔰 🕾 Logik überprüfer | Eöschen | Export | C Kopieren | K Bedingungen setzer |
|---------------------------------------|------------|------------------|----------------------------------------------------------------------------------------------------|-----------------------|-----------------------------------|----------------------|---------|--------|------------|----------------------|
| B Vorgabe-Antworten                   | bearbeiten |                  |                                                                                                    |                       | $\sim$                            |                      |         |        |            |                      |
| Umfrage                               | <          | >                | > Test Ort / Zahlen addieren / Bedingungen > Bedingungen > F315                                                                                         |                       |                                   |                      |         |        |            |                      |
| Fragen und Gruppen:                   |            | •                | Fragenüber                                                                                                    | sicht F3              | 15 (ID: 4198)                     |                      |         |        |            |                      |
| 🖆 Fragen-Explorer 🚽                   |            | Fi               | agengruppen:<br>ode:                                                                                                    | Bedingur<br>F315 : (( | ngen (ID:235)<br>Optionale Frage) |                      |         |        |            |                      |
| <ul> <li>Gruppe hinzufüger</li> </ul> | n          | Fi<br>H          | age:<br>lfetext:                                                                                                    | Warum i               | st das Ihre Liebling              | sfarbe?              |         |        |            |                      |
| <ul> <li>Reihenfolge</li> </ul>       | 0          | T)<br>III P<br>R | Typ:       Kurzer freier Text         Pflichtangabe:       Nein         Relevanz-Gleichung:((F314_SQ31401.NAOK == "Y")) or ((F314_SQ31402.NAOK == "Y")) |                       |                                   |                      |         |        |            |                      |
| <ul> <li>Zahlen addieren</li> </ul>   | 0          |                  | Fragenschr                                                                                                    | ellzugri              | iffe                              |                      |         |        |            |                      |
| <ul> <li>Bedingungen</li> </ul>       | 0          |                  | Neue Frage zu dieser<br>Gruppe hinzufügen                                                                                                    |                       |                                   |                      |         |        |            |                      |
| i≣ F314                               |            |                  |                                                                                                    |                       |                                   |                      |         |        |            |                      |

Stand: 24.07.2017

| Te | st Ort / Zahler | ı addierei     | n / Bedir     | ngung       | en(ID:3:     | 25526)                      |                    |                       |            |                      |       |                       |                                 |
|----|-----------------|----------------|---------------|-------------|--------------|-----------------------------|--------------------|-----------------------|------------|----------------------|-------|-----------------------|---------------------------------|
| 0  | Umfragevorschau | Vorscha        | u 🗘 Fra       | gengrupp    | penvorscha   | u                           |                    |                       |            |                      |       | 🖋 Spei                | chem                            |
| >  | Test Ort / Zah  | len addieren / | Bedingung     | en > Be     | dingungen    | > F315 >                    | Bearbeite I        | rage                  |            |                      |       |                       |                                 |
| ŧ  | Bearbeite       | Frage: F3      | 15 (ID:4      | 198)        |              |                             |                    |                       |            |                      |       |                       |                                 |
|    | Deutsch (Bas    | is-Sprache)    |               |             |              |                             |                    |                       |            |                      |       | < Allgemeine Option   | nen                             |
|    |                 | F315           | F315          |             |              |                             |                    |                       | Fragetyp:  | Kurzer freier Text 👻 |       |                       |                                 |
|    | Frage:          |                | Pflichtang    | gabe        |              |                             |                    |                       |            |                      |       | Fragengruppen:        | Bedingungen (ID:235)            |
|    |                 |                | 25 (#)<br>=== | Ω ©         | B I U        | + → (<br>5 × <sub>2</sub> × | a, ba ⊯<br>≓ ;= ;= | <b>I</b> <sub>X</sub> | elicode    |                      | 0 4 1 | Pflichtangabe:        | Aus                             |
|    |                 |                | +¶ ¶+         | 90          | • •          | Stil                        | Format             | • s                   | Schriftart | •                    | Gr •  | Relevanz-Gleichung:   | ((F314_SQ31402.NAOK == "Y")) or |
|    |                 | <b>IIII</b> ©  | <u>A</u> - 🛛  | •           |              |                             |                    |                       |            |                      |       |                       |                                 |
|    |                 |                | Waru          | n ist das l | hre Liebling | sfarbe?                     |                    |                       |            |                      |       | Validierung:          |                                 |
|    |                 |                |               |             |              |                             |                    |                       |            |                      |       | < Erweiterte Einstell | lungen                          |
|    |                 |                |               |             |              |                             |                    |                       |            |                      |       |                       |                                 |

In obigem Beispiel fügen Sie den gelb markierten Text hinzu, um das Eingabefeld anzuzeigen, wenn der Befragte entweder *Rot* oder *Blau* oder *Sonstiges* gewählt hat.

| ((F314_SQ31401.NAOK == "Y")) or |
|---------------------------------|
| ((F314_SQ31402.NAOK == "Y"))    |
| ((F314_other.NAOK != ""))       |

In der Übersicht sieht das Ganze dann so aus.

| Test Ort / Zahlen                                                                                    | addie      | ren / Be  | edingungen(II                                                | D:325526                                                      | )                |                         |                |               |                 |  |  |
|----------------------------------------------------------------------------------------------------|------------|-----------|--------------------------------------------------------------|---------------------------------------------------------------|------------------|-------------------------|----------------|---------------|-----------------|--|--|
| Umfragevorschau                                                                                      | C Frage    | engruppen | vorschau 🗘 Fra                                               | A Bedingungen setzen                                          |                  |                         |                |               |                 |  |  |
| Vorgabe-Antworten b                                                                                  | bearbeiten |           |                                                              |                                                               |                  |                         |                |               |                 |  |  |
| Umfrage                                                                                              | <          | >         | Test Ort / Zah                                               | Test Ort / Zahlen addieren / Bedingungen > Bedingungen > F315 |                  |                         |                |               |                 |  |  |
| Fragen und Gruppen:                                                                                  |            | •         | Frage wurde                                                  | erfolgreich ge:                                               | speichert.       |                         |                |               |                 |  |  |
| Fragen-Explorer -                                                                                    |            |           | Fragenübe                                                    | ersicht F31                                                   | 5 (ID: 4198)     |                         |                |               |                 |  |  |
| Gruppe hinzurugen                                                                                    | 1          |           | Fragengruppen                                                | Bedingung                                                     | gen (ID:235)     |                         |                |               |                 |  |  |
| Reihenfolge     O III     Code: F315:(Optionale Frage)     Frage: Warum ist das Ihre Lieblingsfarbe? |            |           |                                                              |                                                               |                  |                         |                |               |                 |  |  |
| Zahlen addieren                                                                                      | 0          |           | Hilfetext:<br>Typ: Kurzer freier Text<br>Pflichtangabe: Nein |                                                               |                  |                         |                |               |                 |  |  |
| <ul> <li>Bedingungen</li> </ul>                                                                      | 0          |           | Relevanz-Gleich                                              | ung: <mark>((F314_S</mark>                                    | Q31401.NAOK == ' | 'Y")) or ((F314_SQ31402 | .NAOK == "Y")) | or ((F314_oth | er.NAOK != "")) |  |  |

Wenn Sie in der Umfrage Gelb und/oder Grün wählen, passiert nichts.

# Umfragen mit LimeSurvey Richtlinien und Kurzbeschreibung

| Bayerische<br>UMFRAGEN                                                                | Landesamt für Digitalisierung,<br>Breitband und Vermessung |
|---------------------------------------------------------------------------------------|------------------------------------------------------------|
| Test Ort / Zahlen addieren / Bedingungen                                              | Umfrage verlassen und Antworten löschen                    |
| Bedingungen                                                                           |                                                            |
| Was ist Ihre Lieblingsfarbe?                                                          |                                                            |
| <ul> <li>Rot</li> <li>Blau</li> <li>Gelb</li> <li>Grün</li> <li>Sonstiges:</li> </ul> |                                                            |

Wählen Sie dagegen Rot und/oder Blau und/oder Sonstiges, werden Sie aufgefordert, eine Begründung einzugeben.

| Bayerische<br>UMFRAGEN                             | Landesamt für Digitalisierung,<br>Breitband und Vermessung |
|----------------------------------------------------|------------------------------------------------------------|
| Test Ort / Zahlen addieren / Bedingungen           | Umfrage verlassen und Antworten löschen                    |
| Bedingungen                                        |                                                            |
| Was ist Ihre Lieblingsfarbe?                       |                                                            |
| Rot     Blau     Gelb     Grün     Sonstiges: Weiß |                                                            |
| Warum ist das Ihre Liehlingsfarhe?                 |                                                            |
| warum isi das in <del>re Liebingsrarbe:</del>      |                                                            |
|                                                    |                                                            |

#### 5.3 Felder vorbelegen

Sie können in LimeSurvey bei den meisten Fragetypen (außer Matrix) die Antwort vorbelegen. Hierzu klicken Sie – sofern vorhanden – auf den Button

🔀 Vorgabe-Antworten bearbeiten

und geben den gewünschten Text ein.

Wenn Sie einen festen Teilnehmerkreis haben (siehe 5.4), können Sie auch Variablen aus der **Teilnehmertabelle** zuweisen. Um beispielsweise den Nachnamen als Vorgabe-Antwort vorzubelegen, tragen Sie "{TOKEN:LASTNAME}" als Vorgabe-Antwort ein (ohne die "", aber mit {}).

Weitere Möglichkeiten sind

- {TOKEN:FIRSTNAME}
- {TOKEN:EMAIL}
- {TOKEN:ATTRIBUTE\_1}
- {TOKEN:ATTRIBUTE\_2}

#### 5.4 Fester Teilnehmerkreis für Umfragen

Sie können Ihre Umfrage allgemein zugänglich machen oder nur für einen festen Personenkreis. In letzterem Fall können Sie diesen Personenkreis entweder selbst erfassen oder uns eine CSV-Datei mit folgender Struktur zur Verfügung stellen.

| Zeile 1 (muss genau so sein)                                            | lastname;firstname;email;language    |
|-------------------------------------------------------------------------|--------------------------------------|
| Folgezeilen (Nachname;Vorname;Mail; <u>de</u> )                         | Beispiel;Seb;seb.beispiel@mail.de;de |
| Anmerkung: <u>de</u> steht für Deutsche Sprache (Standard ist Englisch) | Test;Hans;hans.test@mail.de;de       |

Wenn Sie zusätzliche Informationen (z.B. zum Vorbelegen von Feldern – siehe 5.3) mitliefern wollen, fügen Sie ";attribute\_1;attribute\_2;…" hinter "…;language".